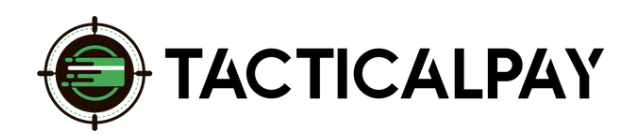

## A Step-By-Step Guide

WiX

**Overview:** Accept customers' credit card payments in your website's Wix shopping cart by connecting it, via Ecwid with Authorize.net, to which your new merchant account is already connected.

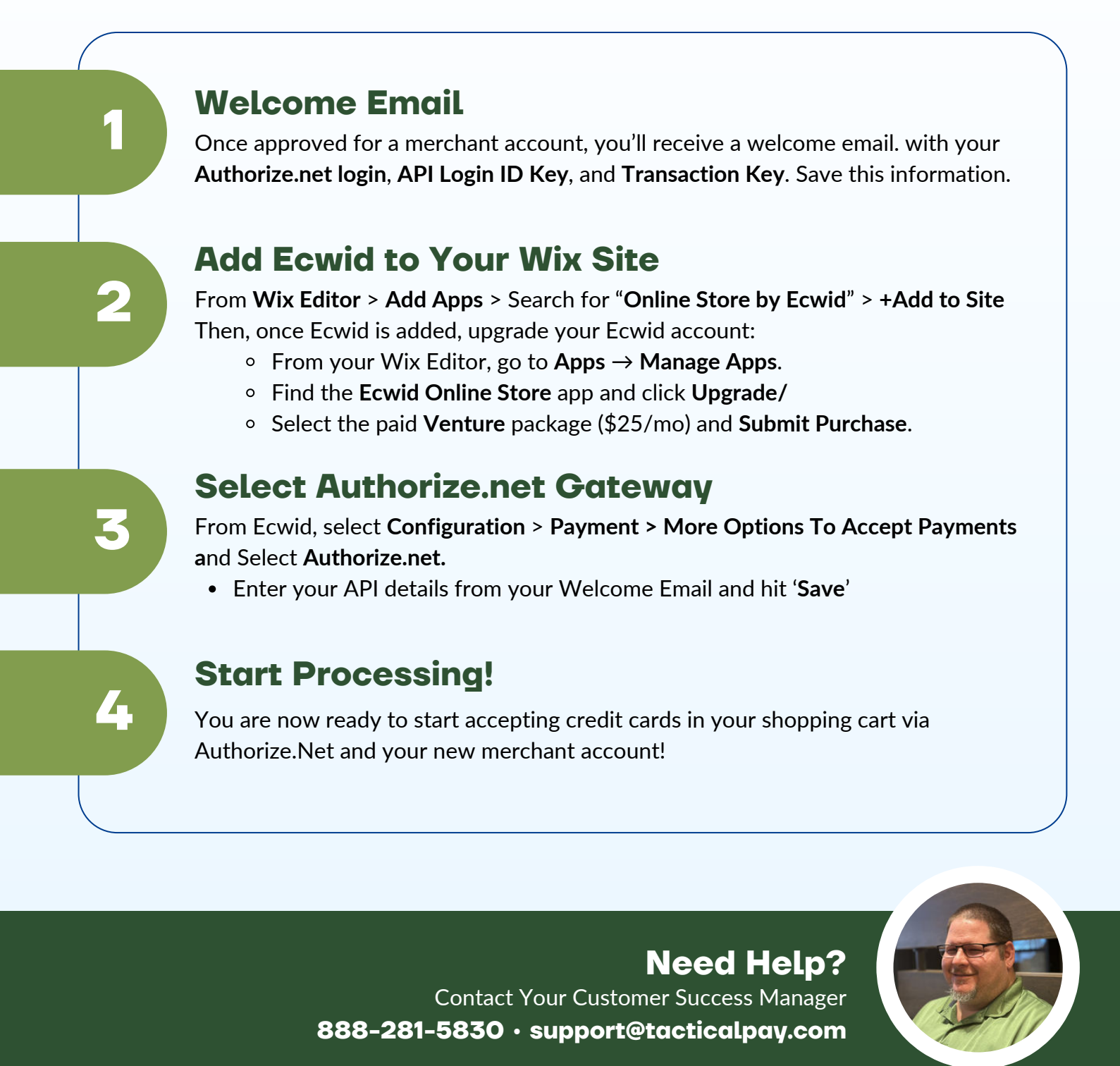